# Accepting and/or declining your child's place in early childhood education and care

# Document for accepting the offered place, and time limit

When a decision about the child's early childhood education has been made in Vesa, the guardian is required to accept the offered place.

The guardian must either accept or decline the request within the prescribed time limit that is shown on the card.

The acceptance card is on the child's 'Topics' tab:

|                                                                                                    | ≡ | Perhe |                                      |                                                      |                                         | ٤ |
|----------------------------------------------------------------------------------------------------|---|-------|--------------------------------------|------------------------------------------------------|-----------------------------------------|---|
| The acceptance<br>document shows the<br>child's name, 'Accept or<br>decline the ECEC place',<br>the time limit<br>(dd.mm.yyyy) and the<br>onen button |   |       | AJANKOHTAISET                        | HENKILÖT                                             | DOKUMENTIT                              |   |
|                                                                                                    |   |       | Viivi Er<br>Varhaiskasvatusp<br>Määr | <b>rika Blom</b><br>Daikka odottaa<br>äaika 08.02.20 | <b>qvist</b><br>a hyväksyntääsi<br>2022 |   |
|                                                                                                    |   |       |                                      | AVAA                                                 |                                         |   |
|                                                                                                    |   |       |                                      |                                                      |                                         |   |

| Aurora    | Nicolaistes, Palvelusetelin käytön hyväksyminen                   |         |
|-----------|-------------------------------------------------------------------|---------|
| Hylätty ( | 31.01.2022)                                                       |         |
| Otto Vi   | lhelmi Nicolaistes, Kerhopaikan hyväksyminen                      | ODOTTAA |
| Odottaa   | (27.01.2022)                                                      |         |
| Evert N   | licolaistes, Varhaiskasvatuspaikan hyväksyminen                   |         |
| Myönteir  | nen päätös (31.01.2022)                                           |         |
| Arttu T   | apani Nicolaistes, Täydentävän varhaiskasvatuspaikan hyväksyminen | ODOTTAA |
| Odottaa   | (27.01.2022)                                                      |         |

On the 'Documents' page, the document is in the phase *Waiting* and can be edited.

The reception card will remain on the Topics tab until the place is either accepted or declined.

The time limit is calculated from the date on which the request to accept the offered place was sent/shared.

# Accepting the offered ECEC place

### Accept or decline the ECEC place

The guardian can either accept or decline the offered ECEC place until the start of the child care.

If you decline the place, the card will open only in the 'read only' state, and you can no longer edit the response.

If you have accepted an offered place and open the document containing the information before the child's care starts, you can still decline the place.

If you decline the offered place, the program will ask you to confirm the declining *Decline the ECEC place*. If you decline the offered place, the decision will be annulled.

| Hyväksy tai hylkää varhaiskasvatuspaikka<br>Onnittelut! Lapsesi hyväksyttiin varhaiskasvatukseen. Vastaanota paikka vastaamalla tähän. Huomaa, että paikan vastaanottamiseen tai hylkäämiseen on määräaika. Vastaanota tai hylkää paikka ennen sitä. |                                                |                 |              |                          |              |  |
|----------------------------------------------------------------------------------------------------|------------------------------------------------|-----------------|--------------|--------------------------|--------------|--|
| Määräaika 08.02.2022                                                                                                    | 2                                              |                 |              |                          |              |  |
| Nimi                                                                                                    | Toimipaikka                                    | Тууррі          | Alkamispäivä | Laajuus                  | Palvelumuoto |  |
| Viivi Erika Blomqvist                                                                                                    | Husaaritien päiväkoti                          | Varhaiskasvatus | 25.05.2022   | 40 - 50 h, Kokopäiväinen | Kunnallinen  |  |
| Hyväksy varhaiska:                                                                                                    | asnasvatuspaikka<br>vatuspaikka<br>vatuspaikka |                 |              |                          |              |  |
| <ul> <li>Hylkää varhaiskasv</li> </ul>                                                                                                    |                                                |                 |              |                          |              |  |
| <ul> <li>Hylkää varhaiskasv</li> <li>Lisätietoja *</li> </ul>                                                                                                    |                                                |                 |              |                          |              |  |

# Filling in the income statement request and new income statement

# New income statement when you accept the offered place

When the early childhood education place has been accepted in CGI Vesa for the first time, the guardian is required to fill in an income statement.

The guardian will also receive an e-mail about the requirement of filling in the statement in Vesa. There is a link to Vesa in the email. Click the link to fill in the income declaration.

You will see the Income statement on the Documents tab on the Family page. The income

statement is needed to report income and deductions for determing the fee. If your income

changes, you must fill in and send a new income statement.

| Perhe                                       |  |            |         | ٩   |
|---------------------------------------------|--|------------|---------|-----|
|                                             |  | DOKUMENTIT |         |     |
| Tuloselvitykset @                           |  |            |         |     |
| Tuloselvitys                                |  |            | OBOTTAA | ן ר |
| Odottaa huoltajan toimenpiteitä (20.9.2023) |  |            |         |     |

### Actions - a new income statement

The income statement is also accessible in CGI Vesa on under *New income statement* on the *Actions* menu on the *Documents* tab.

- By clicking: *New income statement*, you can fill in a new income statement.
- When you select: *New income statement*, the following things will be checked at the same time:
- If there already is an income statement in the *Draft* phase → it will be opened to be filled in.
- If there is a income statement in *Waiting* phase → it will be opened.
- When you close your income statement (as a draft) or when you send it, you can still see it under income statement on the *Documents* tab.
- An income statement that has been saved as a draft or sent can be completed and/or edited in CGI Vesa.
- You can no longer edit the income statement if the personnel has taken the sent income declaration to processing.

| DOKUM |                   |
|-------|-------------------|
|       | TOIMINNOT V       |
|       | Uusi tuloselvitys |
|       | Uusi tuloselvitys |

# Contents of the income statement

The income statement shows the starting date of the income statement.

- The income statement which was created when the offered place was accepted shows the starting date of early childhood education.
- The starting date of the income statement which is opened by clicking 'New income statement' is the first day of the current month.

#### How to report incomes:

- If you select: We'll announce our gross incomes for calculating the early childhood education and care fee or service voucher value, you can see fields for reporting the guardian's, the spouse's and the children's income.
- If you select: We'll not announce our incomes and we'll accept the highest early childhood education and care fee or the lowest value of service voucher, no fields for announcing incomes will be opened.

| 2.02                | 2022 Odottaa                                                                                                    |
|---------------------|----------------------------------------------------------------------------------------------------|
|                     | 1     Image: Constraint of the second second s |
| ul                  | selvityksen perustiedot 🛛 🔍                                                                                                    |
| ääte<br>ekä<br>eros | täessä varhaiskasvatuksesta määrättävästä maksusta otetaan perheen tuloina huomioon lapsen, hänen vanhempansa tai muun huoltajan<br>eidän kanssaan yhteistaloudessa avioliitossa tai avioliitonomaisissa olosuhteissa elävän henkilön veronalaiset ansio- ja pääomatulot sekä<br>a vapaat tulot.                                                                                                    |
| lkae                |                                                                                                    |
| 5.06                | 2022                                                                                                    |
| uloj                | n ilmoittaminen                                                                                                    |
| •                   | lmoitamme bruttotulot varhaiskasvatusmaksun tai palvelusetelin arvon laskemista varten                                                                                                    |
| -                   |                                                                                                    |

#### Family living in the same address:

- The names of the children in early childhood education are displayed under the name of the person reporting the income.
- The view displays the names of all children in early childhood education who are members of the guardian's family and for whom there is a valid decision on a place at a child care centre on the beginning date of the income statement.
- The view also displays the name of a spouse, a guardian or a child in early childhood education somewhere else than the municipality's early childhood education, if the information about the person in question has previously been added in Vesa.
- If the information has changed for example from the previous situation, you can select "Person does not live at the same address anymore".
- If family member living at the same address are missing here, you have to add them.

| amassa osoitteessa asuva                                           | i perne 🖤 |                            |  |
|--------------------------------------------------------------------|-----------|----------------------------|--|
| ulojen ilmoittaja<br>nna-Liisa Milka Sallinen                      |           |                            |  |
| arhaiskasvatuksessa olevat lapset                                  | 0         |                            |  |
| Etunimet                                                           | Sukunimi  |                            |  |
| Taavi Matias                                                       | Sallinen  |                            |  |
|                                                                    |           |                            |  |
| Etunimet<br>Milla Annika<br>Menkilö ei asu enää samassa osoitteess |           | LISAA HUOLTAJA TAI PUOLISO |  |

### Types of income and type of deduction (the guardian's income is reported on page 2)

- Select type of income by clicking *Choose income types*.
- You can expand the headings Wage income and Other incomes.
- When you select one or more alternatives and then click *Choose*, the equivalent fields will open in the income statement, under Incomes.
- By clicking *Cancel*, the window will be closed.
- Income data in euros/month can be added here.
- You can also add or delete the attachment.
- You can open the attachment by clicking it and by clicking *Add attachment* after that. You can delete the field by clicking the trash bin icon.

| Tulot - Milla Aniitta   | Haapakoski Valitse tulotyypit 🔍                                                                                                    |                                                  |
|-------------------------|----------------------------------------------------------------------------------------------------|--------------------------------------------------|
|                         | Palkkatulot                                                                                                    | $\sim$                                           |
| Tulotiedot puuttuvat    | Täytä tähän palkkatulot                                                                                                    |                                                  |
|                         | Muut tulot                                                                                                    | ~                                                |
| VALITSE TOLOTYYPTI      | Etuudet                                                                                                    | ×                                                |
|                         | Metsätulo                                                                                                    | ~                                                |
| Vähannuluant Atill      | Pääomatulot                                                                                                    | ~                                                |
| vanennykset - Milla     | a Aniilla Haap <sub>wittäjät</sub>                                                                                                    | ~                                                |
|                         | Lapsen saamat etuudet                                                                                                    | ~                                                |
| C                       |                                                                                                    |                                                  |
| VALITSE VÄHENNYSTYYPIT. |                                                                                                    |                                                  |
| VALITSE VÄHENNYSTYYPIT. | ÷                                                                                                    | Valittujen tulotyyppien määrä                    |
| VALITSE VÄHENNYSTYYPIT. |                                                                                                    | Valittujen tulotyyppien määrä                    |
| VALITSE VÄHENNYSTYYPIT. |                                                                                                    | Valittujen tulotyyppien määrä PERUUTA VALITSE    |
| VALITSE VÄHENNYSTYYPIT. |                                                                                                    | Valittujen tulotyyppien määrä<br>PERUUTA VALITSE |
| VALITSE VÄHENNYSTYYPIT. | Tufot - Anna-Liisa Mika Salines                                                                                                    | Valittujen tulotyyppien määrä<br>PERUUTA VALITSE |
| VALITSE VÄHENNYSTYYPIT. | Tulot - Anna-Lisa Mika Salinen                                                                                                    | Valittujen tulotyyppien määrä<br>PERUUTA VALITSE |
| VALITSE VÄHENNYSTYYPIT. | Tulot - Anna-Liisa Mika Salinen<br>salara fadarea<br>Pakkanka<br>Filodora                                                                                                    | Valittujen tulotyyppien määrä PERUUTA VALITSE    |
| VALITSE VÄHENNYSTYYPIT. | ** Tufot - Anna-Liisa Mika Salimen  Tufot - Anna-Liisa Mika Salimen  Fukuta Statua  Fukuta Statua  Fukuta Statu | Valittujen tulotyyppien määrä PERUUTA VALITSE    |
| VALITSE VÄHENNYSTYYPIT. | ** Tufot - Anna-Lika Mika Sallinen  Tufot - Anna-Lika Mika Sallinen Kautas tuastarit Pakkatuda Filivania Filivania Helivatia                                                                                                    | Valitujen tulotyyppien määrä PERUUTA VALITSE     |
| VALITSE VÄHENNYSTYYPIT. | Tulot - Anna-Lisa Mike Salinen •<br>Nuksatuke Fikatuke Fikatuke Fikatuke                                                                                                    | Valitujen tulotyyppien mä PERUUTA VALITSE        |
| VALITSE VÄHENNYSTYYPIT. | Tulot - Anna-Lika Mika Salimen •<br>Tulot - Anna-Lika Mika Salimen •<br>Tulotature<br>Pakkatulot<br>Tulotature:<br>************************************                                                                                                    | Valittujen tulotyyppien määr<br>PERUUTA VALITSE  |

Deductions are reported in the same way as income

- Select type of deduction by clicking on the *Choose reduction types*.
- When you select one or more alternatives and then click *Choose*, the equivalent fields will be opened in the income statement, under *Deductions*.
- By clicking *Cancel*, the window will be closed.
- Information about deductions in euros/month can be added here.
- You can also add or delete the attachment.
- You can open the attachment by clicking on it and by clicking 'Add attachment' after that. You can delete the field by clicking the trash bin icon.

| VALITSE VÄHENNYSTYVPIT                         |                            |
|------------------------------------------------|----------------------------|
| Suoritettavat elatusavut                       | Valitse vähennystyypit 🛛 🖉 |
| Soorifettavat slatosavut, Kikuokautta *<br>100 | Suoritettavat elatusavut   |
|                                                | Syytinki                   |

# Children's income (on page 3 you can fill in the child's/children's income)

• If there is no income, you don't have to report anything here.

22.02.2022 Luonnos

VALITSE TULOTYYPIT ...

Lasten tulot - Taavi Matias Sallinen 🛛 🖉

Jos lapsella ei ole tuloja, elatusapua tai etuuksia, tätä ei tarvitse täyttää

- Select the type of income by clicking *Choose income types*.
- When you select one or more alternatives and then click *Choose*, the equivalent fields will be opened in the income statement, under Income.
- By clicking *Cancel* the window will be closed.
- Income data in euros/month can be added here.
- You can also add or delete the attachment.
- You can open the attachment by clicking on it by clicking *Add* attachment after that.
- You can delete the field by clicking trash bin icon.

### The page More information

- If needed, you can add additional information to the income statement on page 4
- You can fill in additional information in the field *More information*.
- You can also leave this field empty.

| EDELLINEN SIVU    | Välittigen hilotyopian määrä Ø |
|-------------------|--------------------------------|
| ash bin icon.     |                                |
| × Tuloselvitys    |                                |
| 20.9.2023 Luonnos | TALLENNUS ONNISTUI 13.45       |

3

alitse tulotyypit 🏾 🔍

| X Tuloselvitys                                                                                                    |                        |
|----------------------------------------------------------------------------------------------------|------------------------|
| 20.9.2023 Luonnos                                                                                                    | TALLENNUS ONNISTUI 13. |
| Sechergiszenet     —     —     —     —     —     —     —     —     —     —     —     —     —     —     —     —     —     —     —     —     —     —     —     —     —     —     —     …     …     …     …     …     …     …     …     …     …     …     …     …     …     …     …     …     …     …     …     …     …     …     …     …     …     …     …     …     …     …     …     …     …     …     …     …     …     …     …     …     …     …     …     …     …     …     …     …     …     …     …     …     …     …     …     …     …     …     …     …     …     …     …     …     …     …     …     …     …     …     …     …     …     …     …     …     …     …     …     …     …     …     …     …     …     …     …     …     …     …     …     …     …     …     …     …     …     …     …     …     …     …     …     …     …     … |                        |
| Lisätietoja<br>Tarvittavia lisätetoja voi lisätä tähän.                                                                                                    |                        |
| Lisätietoja                                                                                                    |                        |
| EDELLINEN SIVU                                                                                                    | SEURAAVA SIVU          |

### The page Summary

- The Summary page shows a summary of the information you have given on the previous tabs.
- If you have not given any more information, this section will not be shown.
- The attachments can be opened with a long click on the *Attachment* button.
- All the family members listed on page 1 are shown on the summary page.
- The names of children in early childhood education in another municipality and children who do not use early childhood education services are also shown here (even if you are not asked about their income).

| × Tuloselvitys                                                                                                   |                          | Samassa osoitteessa asuva perhe                                      |                           |
|----------------------------------------------------------------------------------------------------|--------------------------|----------------------------------------------------------------------|---------------------------|
| 20.9.2023 Luonnos                                                                                                | TALLENNUS ONNISTUI 13.45 | Tulojen ilmoittaja<br>Anna-Liisa Milka Sallinen                      |                           |
| Perhemilisenet Huoltzlien tulot Lastentulot Listieteia Viteenveto                                                |                          | Varhaiskasvatuksessa olevat lapset<br>Taavi Matias Sallinen          |                           |
|                                                                                                    |                          | Samassa osoitteessa asuva huoltaja tai puoliso<br>Etunimet<br>Taneli | Sukunimi<br>Hartikainen   |
| Tuloselvityksen perustiedot                                                                                      |                          |                                                                      | Syntymäaika<br>05.06.1989 |
| Alkaen                                                                                                    |                          |                                                                      |                           |
| 1.5.2023                                                                                                    |                          | Samassa osoitteessa asuvat alle 18-vuotiaat lapset                   |                           |
| Tulojen ilmoittaminen<br>Ilmoitamme bruttotulot varhaiskasvatusmaksun tai palvelusetelin arvon laskemista varten |                          | Etunimet<br>Suvi Anneli                                              | Sukunimi<br>Hartikainen   |
|                                                                                                    |                          |                                                                      | Syntymäaika<br>09.10.2012 |
|                                                                                                    |                          | Lapsi varhaiskasvatuksessa<br>Lapsi ei ole varhaiskasvatuksessa      |                           |

The summary page shows the names of the children that are shown on the page *Children's incomes*.

- If the child has no income:
- Only the guardian's income after the deductions is shown.
- The following text is shown: *Child has no incomes*:
- This will take you back to the previous page. If you have selected: *We'll announce our gross incomes for calculating the early childhood education and care fee or service voucher value'* on page 1, you will be taken back to page 3.

The Send button:

• If there is no attachments, the following text appears You are about to send income statement without attachments. Do you want to continue? The Continue button is active.

| Aliisa Elli Haapakoski                                                                     |                                       |
|--------------------------------------------------------------------------------------------|---------------------------------------|
| Palkkatulot                                                                                |                                       |
| Rahapalkka, €/kuukautta                                                                    |                                       |
| 2 000,00                                                                                   |                                       |
| Vähennykset                                                                                |                                       |
| Suoritettavat elatusavut, €/kuukautta                                                      |                                       |
| 150,00                                                                                     |                                       |
| Yhteensä                                                                                   |                                       |
| Tulot yhteensä, €/kuukautta                                                                |                                       |
| 2 000,00                                                                                   |                                       |
| Vähennykset yhteensä, €/kuukautta                                                          |                                       |
| 150,00                                                                                     |                                       |
| Tulot yhteensä vähennysten jälkeen, €/kuukautta                                            |                                       |
| 1850,00                                                                                    |                                       |
| Lilja Vanessa Haapakoski<br>Yhteensä<br>Tuduyhteensä, Ehuukautta<br>Lapsetta ei ole tuloja |                                       |
| Perheen kokonaistulot, joita on käytetty tämän lapsen maksun määrittämisessä, €/kuukautta  |                                       |
| 1 850,00                                                                                   |                                       |
| EDELLINEN SIVU                                                                             | LÄHETÄ                                |
|                                                                                            | Tuloselvitus on valmis lähetettäväksi |
|                                                                                            | Totoschilys on tothis tancectariation |
| Ei liitteitä                                                                               |                                       |
| Olet lähettämässä tuloselvitystä ilman liitteitä.                                          |                                       |
|                                                                                            |                                       |
| Haluatko jatkaa?                                                                           |                                       |
|                                                                                            |                                       |
|                                                                                            |                                       |
| PERUUTA JATKA                                                                              |                                       |
|                                                                                            |                                       |

### How to accept the highest fee

If the guardian or a professional on behalf of the client accepts the highest fee and selects: We'll not announce our incomes and we'll accept the highest early childhood education and care fee or the lowest value of the service voucher, the income statement has only three tabs:

- Family members
- More information
- Summary. The tabs work in the same way.

|                                                                                                    |                                                                                                    | TALLENNUS ONNISTUI 14                                                                                                    |
|----------------------------------------------------------------------------------------------------|----------------------------------------------------------------------------------------------------|----------------------------------------------------------------------------------------------------|
| 15.9.2022 Luonnos                                                                                                    |                                                                                                    |                                                                                                    |
| Ø                                                                                                    | (v)                                                                                                    | $\sim$                                                                                                    |
| Perheenjäsenet                                                                                                    | Lisätietoja                                                                                                    | Yhtoenveto                                                                                                    |
| Peruste, miksi tuloselvitys tehdään huoltajan puolesta *                                                                                                    |                                                                                                    |                                                                                                    |
|                                                                                                    |                                                                                                    |                                                                                                    |
| Puolesta asiointi<br>Tuloselvityksen perustiedot<br>?äätettäessä varhaiskasvatuksesta määrättä                                                                                                    | 🕐                                                                                                    | sta otetaan perheen tuloina huomioon                                                                                                    |
| Puolesta asiointi<br>Tuloselvityksen perustiedot<br>Päätetäessä varhaiskasvatuksesta määrättä<br>Japsen, hänen vanhempansa tai muun huolt<br>Jolosuhteissa elävän henkilön veronalaiset ar<br>ennen ennakonpidätyksen, eläkevakuutusm                                  | västä asiakasmaksusta tai pahvelusetelin arvo<br>ajansa sekä heidän kanssaan yhteistaloudess<br>nsio- ja pääomatulot sekä verosta vapaat tulo<br>aksun ja työttömyysvakuutusmaksun vähent   | sta otetaan perheen tuloina huomioon<br>a avioliitossa tai avioliitonomaisissa<br>t. Tulot tulee ilmoittaa bruttotuloina eli<br>ämistä.  |
| Puolesta asiointi<br>Tuloselvityksen perustiedot<br>Päätetäessä varhaiskasvatuksesta määrättä<br>lapseen, hänen vanhempansa tai muun huolti<br>olosuhteissa elävän henkilön veronalaiset ar<br>ennen ennakonpidätyksen, eläkevakuutusm<br>käaan *                      | wästä asiakasmaksusta tai palvelusetellin arvo<br>ajansa sekä hieldän kanssaan yhteistaloudess<br>nsio- ja pääomatulot sekä verosta vapaat tulo<br>aksun ja työttömyysvakuutusmaksun vähent | sta otetaan perheen tuloina huomioon<br>a avioliitossa tai avioliitonomaisissa<br>t. Tulot tulee ilmoittaa bruttotuloina eli<br>amistä.  |
| Puolesta asiointi Tuloselvityksen perustiedot Päätettäessä varhaiskasvatuksesta määrättä lapsen, hänen vanhempansa tai muun huoltu olosuhteissa elävän henkilön veronalaiset ar ennen ennakonpidätyksen, eläkevakuutusm käzen * 110.2022                               | Wästä asiakasmaksusta tai pahvelusetellin arvo<br>ajansa sekä heidän kanssaan yhteistaloudess<br>nsio- ja pääomatulot sekä verosta vapaat tulo<br>aksun ja työttömyysvakuutusmaksun vähent  | ista otetaan perheen tuloina huomioon<br>a avioliitossa tai avioliitonomaisissa<br>1. Tulot tulee ilmoittaa bruttotuloina eli<br>amistä. |
| Puolesta asiointi Tuloselvityksen perustiedot Päätettäessä varhaiskasvatuksesta määrättä lapsen, hanen vanhempansa tai muun huolt.<br>olosuhteissa elävän henkilön veronalaiset ar<br>ennen ennakonpidätyksen, eläkevakuutusm käsen *  1.10.2022 Tulojen ilmoittaminen | västä asiakasmaksusta tai palvelusetellin arvo<br>ajansa sekä heidän kanssaan yhteistaloudess<br>nsio- ja pääomatulot sekä verosta vapaat tulo<br>aaksun ja työttömyysvakuutusmaksun vähent | ista otetaan perheen tuloina huomioon<br>a avioilitossa tai avioliitonomaisissa<br>t. Tulot tulee ilmoittaa bruttotuloina eli<br>amista. |

Clicking 'Send' will take you back to the Thank you page.

You can open the income statement by clicking *View the income statement* on the Thank you page.

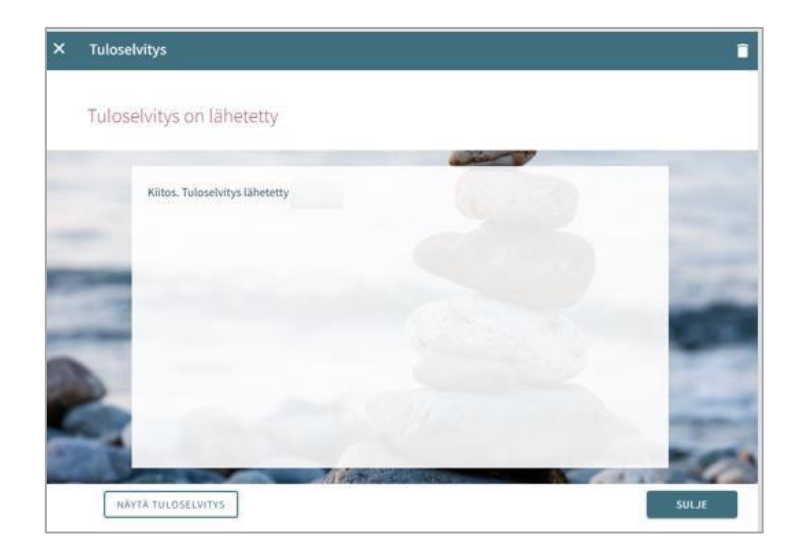